加盟団体アルペン担当者 各位

2019年1月9日

公益財団法人 全日本スキー連盟 競技本部長 皆川 賢太郎

#### 2019 韓国 FEC レースの再エントリーについて

標記の件、Yong Pyong 会場での SG 種目のキャンセル、及び Bears Town 会場での種目の日程入れ替えの連絡が、 韓国スキー連盟よりありました。これらの変更に伴い、選手の参加希望に変化が出ることが予想されます。そこ で、大変恐れ入りますが、下記のとおり、再度参加手続きを行っていただきますよう、お願い申し上げます。

# 1. 大会日程(韓国)

|   | 期日               | 場所         | カテゴリー | 種目                    | クォータ     |
|---|------------------|------------|-------|-----------------------|----------|
| A | 2019年2月7日        | Yong Pyong | FEC   |                       | 30<br>30 |
|   |                  |            |       | SL×1                  |          |
|   | 2019年2月8日        |            |       | 男女                    |          |
|   |                  |            |       | GS × 1                |          |
|   | 2019年2月9日(キャンセル) |            |       | <del>男女</del>         |          |
|   |                  |            |       | $SG \times 1$         |          |
| В | 2019年2月12日~13日   | Bears Town | FEC   | 男女                    | 30       |
|   |                  |            |       | SL <del>GS</del> × 2  |          |
|   | 2019年2月14日~15日   |            |       | 男女                    | 30       |
|   |                  |            |       | GSL <del>SL</del> × 2 |          |

### 2. エントリー締め切り

A・B 日程 (Yong Pyong · Bears Town 会場) 都道府県連盟・学連から、アルペン委員会への申込期限 2019 年 1 月 19 日 (土) 正午

締切日まであまり時間がありませんが、最終のクォータ調整の必要性から上記期日の厳守をお願いいたします。 エントリー締め切り後にクォータの調整を行い、各加盟団体にエントリーリストを送付します。

## 3. 申込方法

①添付のエントリーフォームに必要事項を記入してメールで送付してください。 <u>FIS コード番号等、必要事項を記載していない場合は受け付けません。</u>

②エントリーは各都道府県連·大学ごとに行ってください。メーカーチーム・個人での申し込みは受け付け ません。 ③渡航、宿泊は、各自手配となります。

④TCMには所属の代表者、もしくは、個人参加の場合は当該選手に参加していただきます。

## 4. エントリー方法フロー(手順)

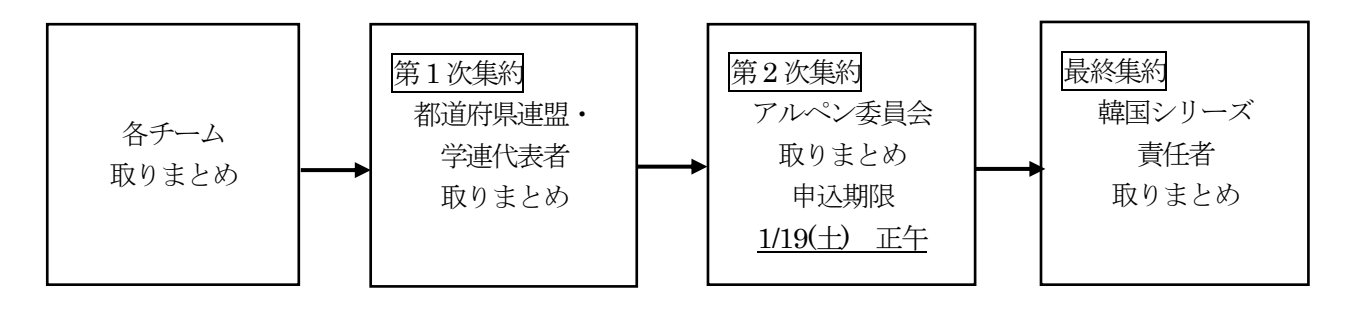

アルペン委員会申込先:

山口浩二 (石川県): yamaguck@seiryo-hs. jp

## 最終集約

韓国シリーズエントリー責任者:滝下靖之(ナショナルチームセクレタリー) メールアドレス:takishita.yasuyuki@ivory.plala.or.jp

## 5. クォータ調整

- ① SAJより各県連に通知した基準に沿ってエントリー選手を決定し、各加盟団体に通知します。
- ② 国際スキー連盟、FEC小委員会から承認されているクォータは上記の通りです。 ランキング下位の選手は、クォータからもれる可能性がありますのでご了承ください。
- 3

#### SAJ30 競第 934 号

- 当該年度の SAJ 会員登録、SAJ / FIS 競技者登録を完了した者
- 競技種目別の許可基準(別紙参照)を満たす者
- 大会出場枠(クオータ)を超えた場合は、次のエントリー優先順位に同意する者
- ※「ライセンス取得=出場枠(クォータ)の保証」ではない
  - 1. 2018/2019 シーズン SAJ 遠征派遣メンバー
  - 2. 2018/2019 シーズン SAJ 強化指定選手
  - 3. FIS/SAJ ポイントランキング順(当該大会の適用リストによる)

# 韓国 FIS レースのエントリーリスト作成について

参加希望者は、添付のエントリー書式に必要事項を記入し、メールで申し込みをしてください。

#### 作成の手順

#### 記載はすべて必須です。記入漏れの無いよう、全ての項目を記入してください。

#### 必要事項が記載されていない場合は、受付をいたしませんのでご注意ください。

- 加盟団体名をプルダウンで選んでください。 (件名のところをクリックするとプルダウンがでます)
- 2. エントリー責任者名を入力してください。
- 3. エントリー責任者の PC アドレスを入力してください。
- 各選手の FIS 登録番号を入力してください。
  (氏名・加盟団体・所属・生年が自動的に記載されます)
- 5. 所属団体を入力してください。
- 6. レース日程の欄に、参加する場合はO、参加しない場合は×を入力してください。 各日付の下に、参加者数が自動的に集計されますので、確認してください。
- 7. ファイルを送信する際は、ファイル名の最後に\_\_(加盟団体名)をつけて送付し てください。
  - (例) 韓国\_FIS&FEC\_万龍\_男子\_No. 4\_OO県